Site internet www.ne.ch chapitre Grand Conseil

Comment trouver les débats relatifs aux objets traités

SGGC v.1.0 – libéré le 08.11.2017

## ENREGISTREMENT AUDIOVISUEL DES DÉBATS LORS DU TRAITEMENT DES OBJETS

## POUR VISIONNER LES DÉBATS PARLEMENTAIRES CONCERNANT UN OBJET :

## 1. L'objet doit être en Statut Traitement terminé

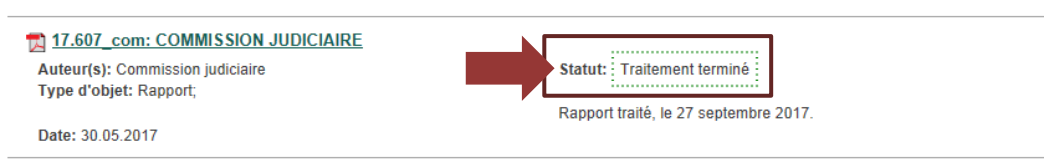

2. Prendre note du *numéro de l'objet* ainsi que de *la date du débat* (cf. commentaires) et, pour les questions écrites, du département concerné.

| 1 17.607 tom: COMMISSION JUDICIAIRE<br>Auteur(summission judiciaire | Statut: Traitement terminé            |  |
|---------------------------------------------------------------------|---------------------------------------|--|
| ie: 30.05.2017                                                      | Rapport traité, le 27 septembre 2017. |  |

3. Suivre le lien vers la page <u>SESSIONS EN VIDÉO</u>, puis cliquer sur l'année, puis sur le mois, de l'archive recherchée.

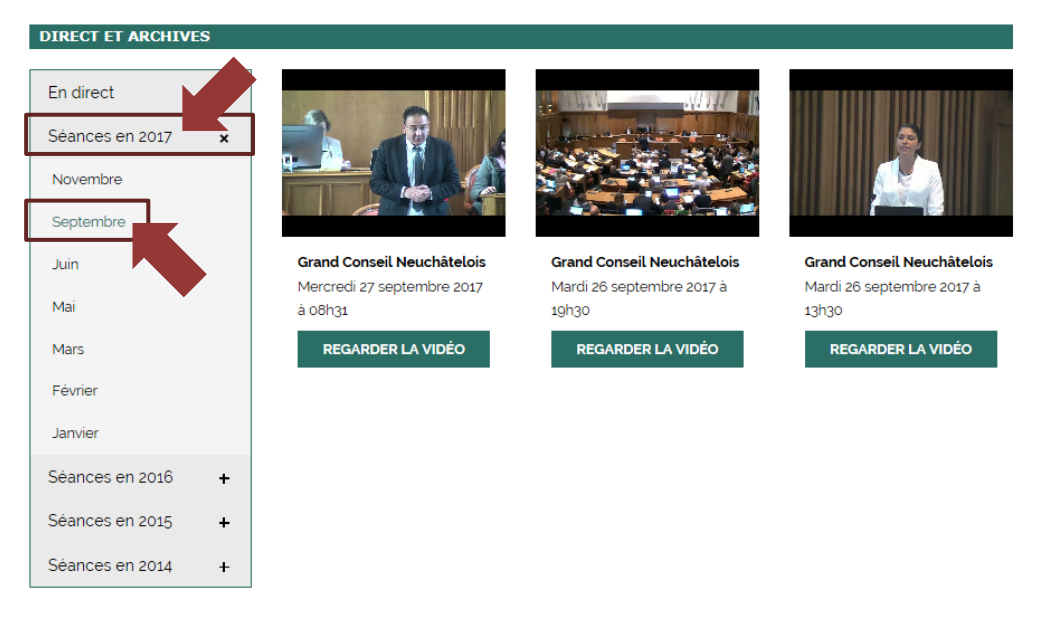

4. Cliquer ensuite sur **REGARDER LA VIDÉO** de la date du débat recherché (attention: il peut y avoir plusieurs séances consécutives le même jour).

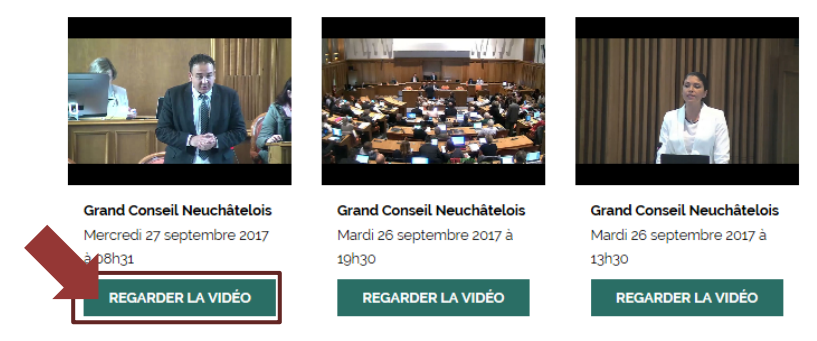

5. Sous la vidéo, cliquer dans la zone "CHAPITRES" pour sélectionner le débat sur un *objet spécifique*. Le numéro et le titre <sup>1)</sup> de chaque objet traité à cette séance figurent sous forme d'une liste horizontale, les flèches vers la droite et vers la gauche permettant de visualiser la totalité de la liste.

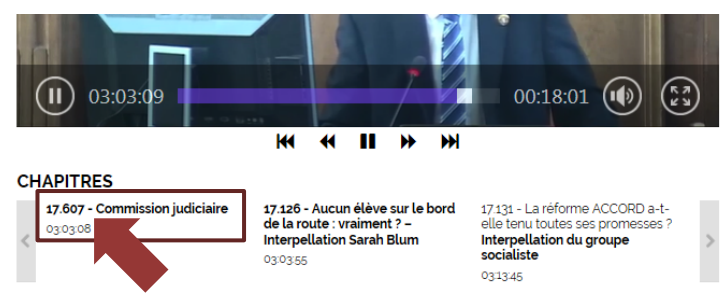

<sup>1)</sup> En ce qui concerne les questions, seul le sigle du département figure, et non pas le numéro et le titre de la question, dans la mesure où les chefs de départements répondent à plusieurs questions au cours d'une seule et même intervention.

| < | Réponses du Conseil d'État aux<br>questions Laurent Kurth (DFS)<br>00:0810 | Réponses du Conseil d'Ètat aux<br>questions Monika Maire-Heft (DEF)<br>00:15:47 | Réponses du Conseil d'État aux<br>questions Jean-Nathanaël<br>Karakash (DEAS)<br>00:24:26 | > |  |
|---|----------------------------------------------------------------------------|---------------------------------------------------------------------------------|-------------------------------------------------------------------------------------------|---|--|
|---|----------------------------------------------------------------------------|---------------------------------------------------------------------------------|-------------------------------------------------------------------------------------------|---|--|